## Для проведения оплаты по договору займа необходимо:

- 1. Произвести вход в интернет-банкинг «РНКБ»;
- 2. В разделе «Платежи и переводы», выбрать «Прочее»;

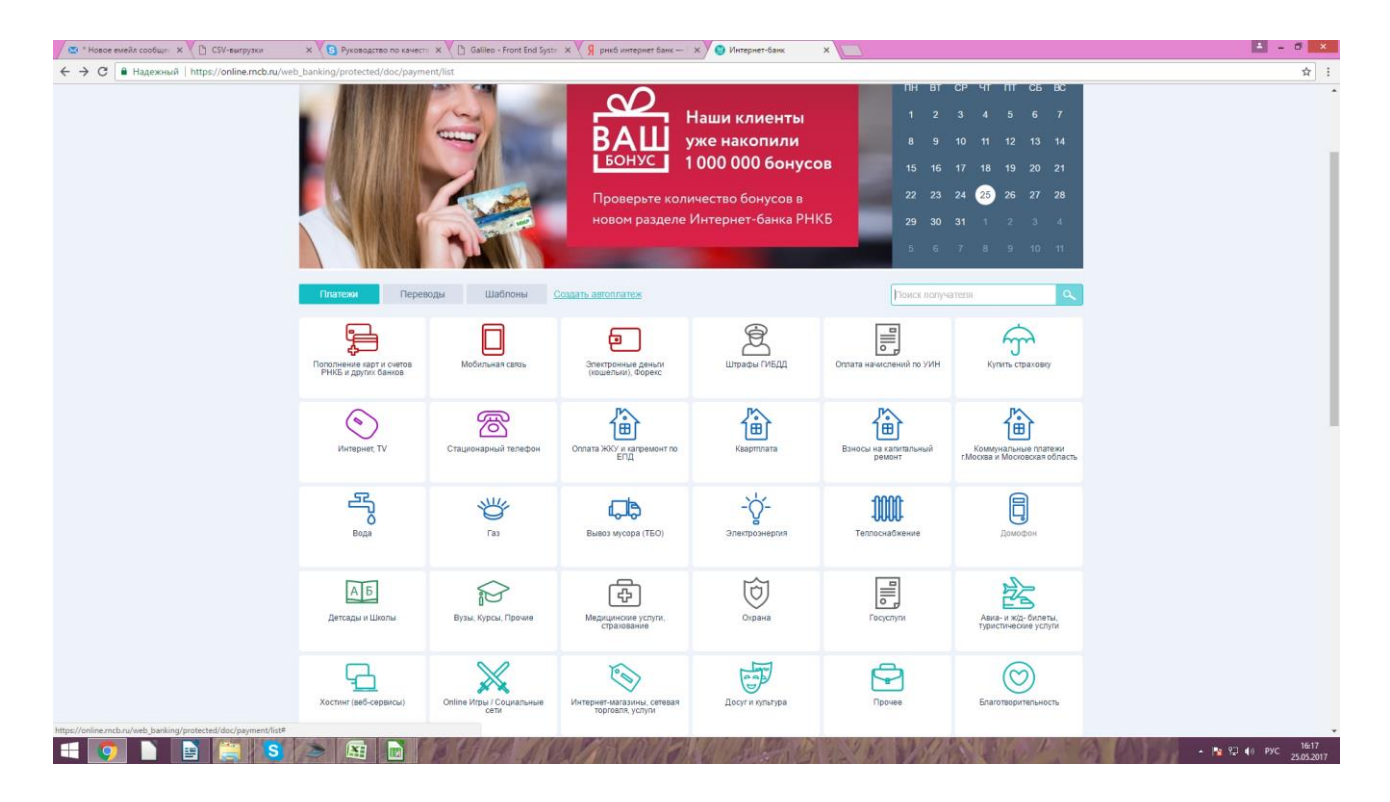

3. Выбрать из справочника

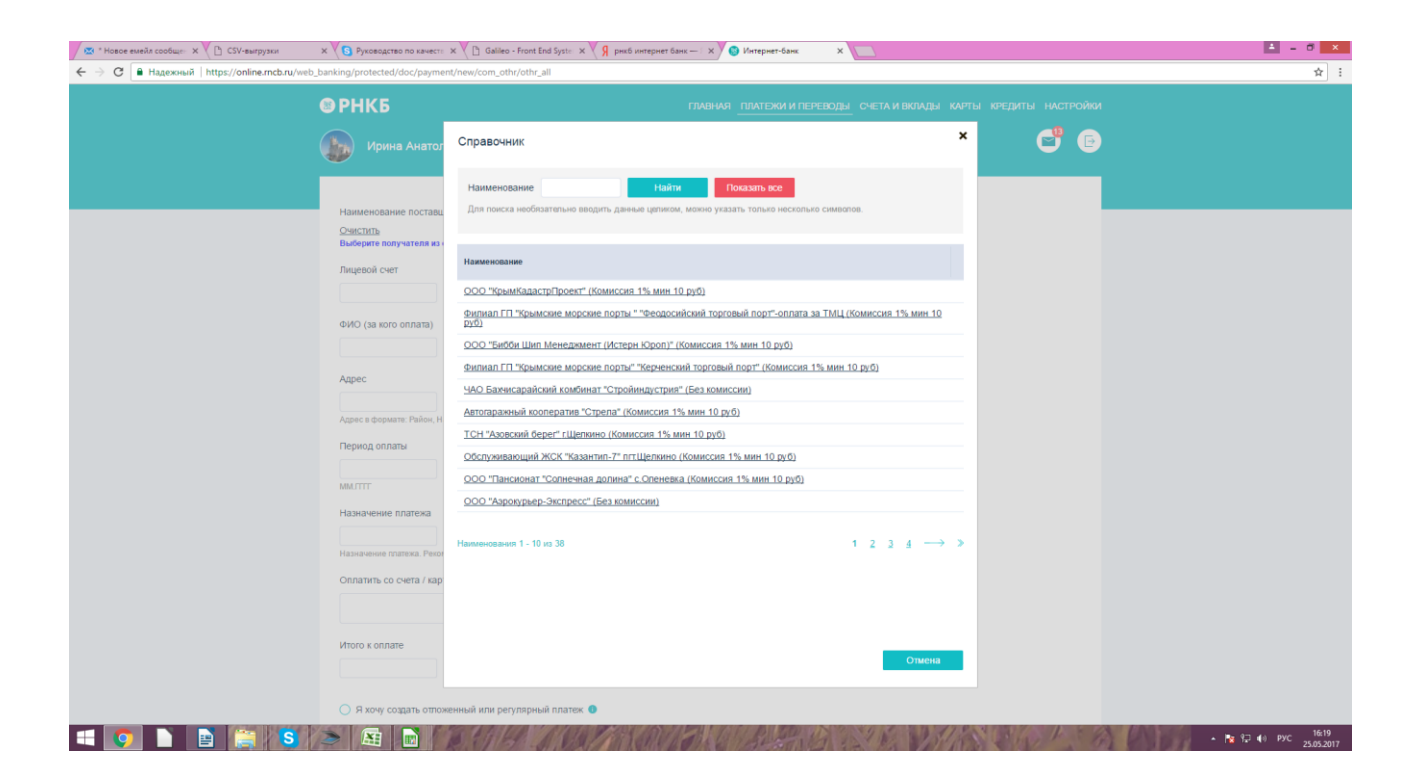

4. Ввести наименование организации ООО МКК «Выручай-Деньги»

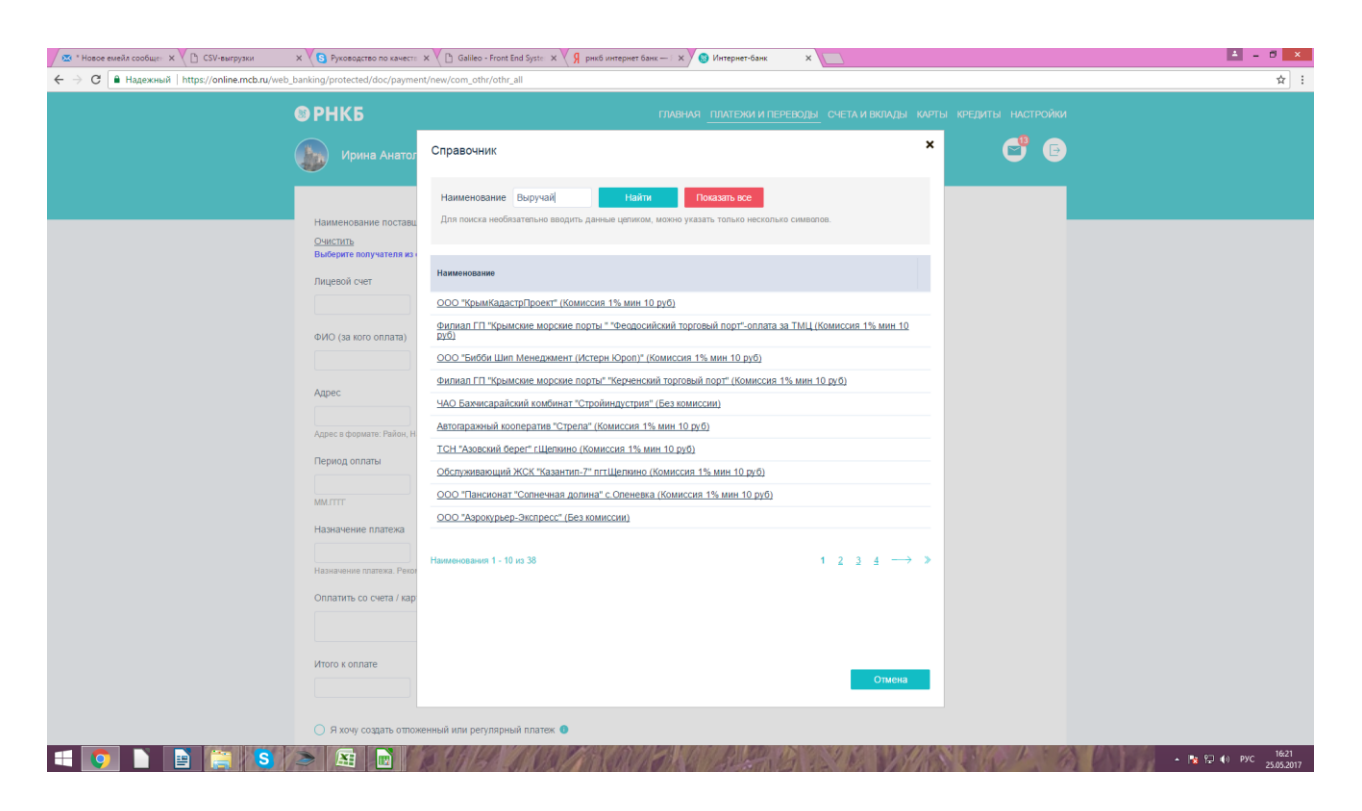

5. Выбрать из предложенного списка - ООО МКК «Выручай-Деньги»

| 🖾 * Новое емейл сообщен 🗙 🕐 🕒 СSV-выгрузки | Х УВ Руководство по качесто                 | х 🕐 Galileo - Front End Syste: х 🗸 Я рикб интернет банк — Г х 🖉 Интернет-банк 🛛 🗴 🔲                                                  | ≛ = 8 ×          |
|--------------------------------------------|---------------------------------------------|----------------------------------------------------------------------------------------------------|------------------|
| ← → С 🔒 Надежный   https://online.mcb.ru/w | eb_banking/protected/doc/payme              | ent/new/com_othr/othr_all                                                                                                    | ☆ :              |
|                                            | © РНКБ                                      | ПИЛНИЯ ПЛИТЕЖИ И ПЕРЕВОДЫ. СЧЕТА И ВКЛАДЫ. КИРТЫ. КРЕДИТЫ. НИСТРОЙКИ                                                                 |                  |
|                                            | Ирина Анатол                                | Справочник 🗶 💕 🕒                                                                                                    |                  |
|                                            | Наименование поставц                        | Наименование Выручай Найти Показаль все<br>Для поиска необязательно вводять денима целяком, ножно указаль только несколько снивалов. |                  |
|                                            | <u>Очистить</u><br>Выберите получателя из « |                                                                                                    |                  |
|                                            | Лицевой счет                                | 000 MK "Bupysiih-Behuru "                                                                                                    |                  |
|                                            | ФИО (за кого оплата)                        |                                                                                                    |                  |
|                                            | Адрес                                       |                                                                                                    |                  |
|                                            | Адрес в формате: Район, Н                   |                                                                                                    |                  |
|                                            | Период оплаты                               |                                                                                                    |                  |
|                                            | Назначение платежа                          |                                                                                                    |                  |
|                                            | Назначение платежа. Рекот                   |                                                                                                    |                  |
|                                            | Оплатить со счета / кар                     |                                                                                                    |                  |
|                                            | Итого к оплате                              | Стиона                                                                                                    |                  |
|                                            | <ul> <li>Я хочу создать отлож</li> </ul>    | женный кли регулярный платек. 🔘                                                                                                    |                  |
| 🕂 👩 🗋 📄 😭 🛐                                | S 🔄 📄                                       |                                                                                                    | 16:21<br>► 16:21 |

## 6. Заполняем поля в появившемся окне:

- в поле «Лицевой счет», указываем: номер договора займа
- в поле «Период оплаты», указываем: дату платежа (напр.: июль)
- в поле «Назначение платежа», указываем: «Погашение займа по договору № 200....»
- из выпадающего списка в графе «Оплатить со счета/карты», выбираем тот счет/карту, с которого будет производиться оплата.
- в поле «Итого к оплате», указываем: сумму, которая будет вносится Вами, в счет погашения займа.

| 🗡 🙁 "Hasee meehs coolean: x 🔨 D. Goleanypyre 💦 X 🚺 Pyrologizeto to cavest: x 🏹 D. Galiko - Front End Syst: x 🏹 B. peels werepuer Elaw. 🗕 x 🔪 🕲 Memper-Elaw. 🛛 x | ± = 0 ×                         |
|----------------------------------------------------------------------------------------------------|---------------------------------|
| ← → C 🔒 Надежный   https://online.mcb.ru/web_banking/protected/doc/payment/new/com_othr/othr_all                                                                | <b>☆</b> :                      |
|                                                                                                    | •                               |
| Наименование поставщика Выбрать из справочника                                                                                                    |                                 |
| ООО ИИК "Выручай-Денили"<br>Эквістита<br>Выберите колупулятеля из справочника по ссыляке выще                                                                   |                                 |
| Лицевой счет                                                                                                    |                                 |
| 200000002                                                                                                    |                                 |
| ØHO (ja kois ennara)                                                                                                    |                                 |
| Massos M.M                                                                                                    |                                 |
| Agpec                                                                                                    |                                 |
| c cawagegonons, yr.c C                                                                                                    |                                 |
| Tagliets dargements i fanser konstruktionen symme proving ander symmetry i neuropara                                                                            |                                 |
| 05,2017                                                                                                    |                                 |
| MATTY                                                                                                    |                                 |
| Назначение ллатека                                                                                                    |                                 |
| попацияние договора<br>Национание спотака. Решенициратся предоблировать лицевой счет и 6400 собственника.                                                       |                                 |
| Оплатить со счета / карты                                                                                                    |                                 |
| M/P 3aprumkan 692.95 RUR<br>**** 3267                                                                                                    |                                 |
| Mitoro « onnate                                                                                                    |                                 |
| 100.00 RUR                                                                                                    |                                 |
| <ul> <li>Я хечу создать отложенный или ретупярный платеж.</li> </ul>                                                                                            |                                 |
| • Назад Данее                                                                                                    |                                 |
|                                                                                                    | • № ♀ () рус 1625<br>25.05.2017 |

## 7. После заполнения всех полей, необходимо нажать кнопку «Далее»

8. Подтверждаете ваше действие, нажимаете – «да»

| 🖉 * Новсе емейл сообще 🛛 🗶 🕒 СSV-выгрузки              | х 🗏 В Руководство по качести 🗴 🖉 🗋 С                                                                                                    | Galileo - Front End Syster 🗙 💙 🎗 рнкб интернет банк — 💠                                     | к 💿 Интернет-банк 🗙 🚺                                         |                 | 🛓 – 🖉 🗙                                            |
|--------------------------------------------------------|----------------------------------------------------------------------------------------------------|---------------------------------------------------------------------------------------------|---------------------------------------------------------------|-----------------|----------------------------------------------------|
| 🗧 $ ightarrow$ C 🔒 Надежный   https://online.mcb.ru/we | b_banking/protected/doc/payment/new/co                                                                                                    | om_othr/othr_all                                                                            |                                                               |                 | \$ i                                               |
|                                                        | Pusgebok Cvett       2020000002       ФИО (за кого оплата)       Ризнов И.И.       Арес       Слижферолопьул ()       Арес офизики: Palse, Haranseed II       05 2017       Малтит       Назначение платежа       Посашение дотовор       Полациине дотовор       Оплатить со счета / карты       Мито к оплате       100.00     RUR       00.00     RUR       ФИО к оплате       100.00     RUR       ФИО к оплате       100.00     RUR       ФИО к оплате       100.00     RUR | пункт, Улица, Ден, Корпус, Каврира<br>водублировати<br>на перевод.<br>пи репуларный платех: | ж<br>такин с тарифанж Бана.<br>Вы озназониллись с тарифанж    |                 |                                                    |
|                                                        | РЧКБ банк в соцсетях:<br>🔮 😪                                                                                                    | Контакт центр<br>8-800-234-27-27                                                            | Курсы валют на 25.65.17<br>USD 54.00 58.00<br>EUR 60.60 64.60 |                 |                                                    |
| 💷 💽 🗎 📑 😂 S                                            |                                                                                                    | HUMAR AND AND AND AND AND AND AND AND AND AND                                               | GARAGE VENT                                                   | 15 8 6 1 M 6 10 | • 1627<br>• 1627<br>• 1627<br>• 1627<br>25.05.2017 |

9. На ваш мобильный номер придет смс уведомление, содержание которого, а именно цифры, необходимо будет внести в поле «подтверждение платежа»

| 🖾 * Новое емейл сообщен 🗙 🎦 СSV-выгрузки                | × 🗸 🕒 Руководство по качест: 🗙 🗸 🗅 Galileo - Fr                                                                                                    | ront End Syste 🗙 💙 🤵 рнкб интернет банк — 🛙 🗙 🌍 Интерне                                                                                                    | т-бамк Х                                                      | ≛ - đ ×                                      |
|---------------------------------------------------------|----------------------------------------------------------------------------------------------------|----------------------------------------------------------------------------------------------------|---------------------------------------------------------------|----------------------------------------------|
| 🗧 $ ightarrow$ C 🗎 Надежный   https://online.mcb.ru/web | ☆ :                                                                                                    |                                                                                                    |                                                               |                                              |
|                                                         | <ul> <li>РНКБ</li> <li>Ирина Анатольевна</li> </ul>                                                                                                    | frahvar <u>mate</u>                                                                                                    | ериты настрожи                                                |                                              |
|                                                         | Получатель;<br>Наименование поставщика:<br>Лицевой счет:<br>оИО (да кого оплата);<br>Адрес:<br>Период оплать:<br>Назначение платежа;<br>Оплатить со счета/карты;<br>Сумма платежа;<br>Сохранить как шаблон (необязательно); | Другие платежи<br>ООО МКК "Выручай-Деньти "<br>200000002<br>Ивалев И.И<br>г. Симферополь.ул.Симферопольская<br>05.2017<br>погашение договора азйма 200000002<br>МИР Зарплатная "" 3267<br>100.00 RUR<br>Назхвание |                                                               |                                              |
|                                                         | SMS-kog Gein Hanpatinen Ha Bau How<br>Beegure SMS-kog:<br>Ceologieve en pound?<br>Tiopergure 94 cerviqui<br>• Hasaa                                                                                                    | вы менее сорынть шаблон, чтобы повторть его в одни клик<br>пр телефона<br>совтанова                                                                                                    |                                                               |                                              |
|                                                         | РНКБ бынк в соцсетих.<br>• • •                                                                                                    | Контант центр<br>8-800-234-27-27                                                                                                    | Курсы валют не 25 85 17<br>USD 54:00 58:00<br>EUR 60:60 64:60 | ● 1999-2017 BIFIT<br>• № 12 40 PPC 2165-0017 |

10. После нажатия кнопки «Оплатить» Ваш платеж автоматически будет принят в обработку и будет находиться в статусе «На исполнении»

| 🖾 * Новое емейл сообще: 🗙 🎦 СSV-выгрузки    | × S Руководство по качеста × C Galileo -                                                                                                    | Front End Syste 🗙 🧏 рнкб интернет банк — 🛙 🗙 🚱 Инте                                                                                                    | риет-банк Х                                                   |                                                       | ≜ = ₫ ×                 |
|---------------------------------------------|----------------------------------------------------------------------------------------------------|----------------------------------------------------------------------------------------------------|---------------------------------------------------------------|-------------------------------------------------------|-------------------------|
| ← → С 🗎 Надежный   https://online.mcb.ru/we | b_banking/protected/doc/payment/view/56707161                                                                                                    | 14                                                                                                    | Новая вкладка                                                 |                                                       | ☆ :                     |
|                                             | • РНКБ главная <u>платежи и переводы</u> оч                                                                                                    |                                                                                                    | <u>ТЕЖИ И ПЕРЕВОДЫ</u> СЧЕТА И ВКЛАДЫ. КАРТЫ КІ               | і счета и вклады і карты і кредиты і настройки<br>💣 🕞 |                         |
|                                             | C Повторить 🕅 Регулярный пла                                                                                                    | атеж 📿 Создать шаблон                                                                                                    |                                                               |                                                       |                         |
|                                             | Получатель:<br>Дата платежа:<br>Намиенование поставцика:<br>Лицено (акото оплала);<br>Чисно (акото оплала);<br>Парнод оплать:<br>Намичение платежа:<br>Намичение платежа:<br>Сизма платежа:<br>Статус: | Другие платежи<br>25.05.17<br>ООО МКК "Выручай-Деньги "<br>20000002<br>Иванов И.И<br>с. Симферополь, ул. Симферопольская<br>05.2017<br>погашение договора займа 200000002<br>МИР Зарплаткая "*** 3267<br>100.00 RUR |                                                               |                                                       |                         |
|                                             |                                                                                                    |                                                                                                    |                                                               | _                                                     |                         |
|                                             | РНКБ банк в соцсетях:                                                                                                    | Контакт центр<br>8-800-234-27-27                                                                                                    | Курсы валют на 25 85 17<br>USD 54.00 58.00<br>EUR 60.60 64.60 | © 1999-2017 BIFIT                                     |                         |
| = 💽 🖿 🖹 😫                                   |                                                                                                    | MACONA ROOM SHORE                                                                                                    |                                                               |                                                       | Pyc 16:31<br>25.05.2017 |

| 🖉 * Новое емейл сообщен 🗙 💙 🗅 СSV-выгрузки  | 🗙 🔨 В Руководство по качеста 🗴 🔨 🗋 Galileo - F                    | front End Syster 🗙 💙 🤉 рнкб интернет банк — 🛙 🗙 🎔                               | 💽 Интернет-банк 🛛 🔪                                                                                             |                   | 🔺 – 🖉 🗙                               |
|---------------------------------------------|-------------------------------------------------------------------|---------------------------------------------------------------------------------|----------------------------------------------------------------------------------------------------|-------------------|---------------------------------------|
| ← → С 🔒 Надежный   https://online.mcb.ru/we | b_banking/protected/doc/payment/view/56707161                     | 4                                                                               |                                                                                                    |                   | \$                                    |
|                                             | <ul> <li>РНКБ</li> <li>Фрина Анатольевна</li> </ul>               | главная <u>платежи и перебоды</u> счета и вклады карты кредиты настройки<br>😅 🕞 |                                                                                                    |                   |                                       |
|                                             | 🛃 Сохранить 🗸 👼 Раслечатать                                       | <b>С</b> Повторить 🖽 Регулярный платеж                                          | 📿 Создать шаблон                                                                                                |                   |                                       |
|                                             | Получатель:<br>Дата платежа:<br>Наименование поставщика:          | Другие платежи<br>25.05.17<br>ООО МКК "Выручай-Деньги "                         |                                                                                                    |                   |                                       |
|                                             | Лицевой счет:<br>ФИО (за кого оплата):<br>Адрес:                  | 200000002<br>Иванов И.И<br>г. Симферополь,ул.Симферопольская                    |                                                                                                    |                   |                                       |
|                                             | Период оплаты:<br>Назначение платежа:<br>Оплатить со счета/карты: | 05.2017<br>погашение договора займа 2000000002<br>МИР Зарплатная **** 3267      |                                                                                                    |                   |                                       |
|                                             | Сумма платежа:<br>Статус:                                         | 100.00 RUR                                                                      |                                                                                                    |                   |                                       |
|                                             | • Hasan                                                           |                                                                                 |                                                                                                    |                   |                                       |
|                                             |                                                                   |                                                                                 |                                                                                                    |                   |                                       |
|                                             | РНКБ банк в соцсетях:                                             | Контакт центр<br>8-800-234-27-27                                                | Курсы айлют не 25 85 17<br>USD 54.00 58.00<br>EUR 60.60 64.60                                                   | © 1999-2017 BIFIT |                                       |
| = 🧿 🗋 🖹 🎒                                   |                                                                   |                                                                                 | CALL DE LA DE LA DE LA DE LA DE LA DE LA DE LA DE LA DE LA DE LA DE LA DE LA DE LA DE LA DE LA DE LA DE LA DE L |                   | ] <b>(</b> ⊪) РУС 16:40<br>25:05:2017 |

После подтверждения платежа, Вы сможете распечатать квитанцию об оплате. Данная квитанция находится в разделе «История платежей».